## การติดตั้ง IIS Server Certificate

1. เข้า Star แล้วเลือกที่เมนู Windows Administrative Tools

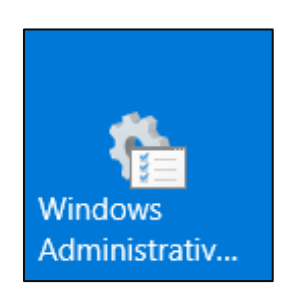

2. เลือกที่ Internet Information Services (IIS) Manager

| → ◇ ↑ 檣 >       | Control Panel > All Control Panel Items > Admin | istrative Tools    |             |      |
|-----------------|-------------------------------------------------|--------------------|-------------|------|
|                 | Name                                            | Date modified      | Туре        | Size |
| 🖈 Quick access  | Terminal Services                               | 16/07/2016 8-23 PM | File folder |      |
| Desktop         | Component Services                              | 16/07/2016 8:18 PM | Shortcut    | 2 KB |
| Downloads       | Computer Management                             | 16/07/2016 9:19 PM | Shortcut    | 2 10 |
| Documents       | Defragment and Ontimize Drives                  | 16/07/2016 8-18 PM | Shortcut    | 2 KB |
| Pictures        | Dick Cleanup                                    | 16/07/2016 8:10 PM | Shortcut    | 2 KB |
|                 | Event Viewer                                    | 16/07/2016 8-19 PM | Shortcut    | 2 KB |
| DATA (D.)       | Internet Information Services (IIS) 6.0 Ma      | 16/07/2016 8:19 PM | Shortcut    | 2 KB |
| emeeting        | Internet Information Services (IIS) Manage      | 16/07/2016 8:10 PM | Shortcut    | 2 KB |
| emeeting1       | internet mormation services (iis) manager       | 16/07/2016 9:19 PM | Shortcut    | 2 KB |
| kpru.ac.th2021  | Local Security Policy                           | 16/07/2016 0.10 PM | Shortcut    | 2 KB |
| This DC         | Misseeft Anna Sanitas                           | 16/07/2016 0:19 PM | Shortcut    | 2 KB |
| This PC         | ODBC Data Sauras (22 hit)                       | 16/07/2016 0:19 PM | Shortcut    | 2 KD |
| Desktop         | ODBC Data Sources (52-bit)                      | 16/07/2016 0:18 PM | Shortcut    | 2 KB |
| Documents       | DBC Data Sources (64-bit)                       | 10/07/2010 8:18 PM | Shortcut    | 2 KB |
| Downloads       | Performance Monitor                             | 16/07/2016 8:18 PM | Shortcut    | 2 KB |
| Music           | Print Management                                | 16/07/2016 8:19 PM | Shortcut    | 2 KB |
| Pictures        | Resource Monitor                                | 16/07/2016 8:18 PM | Shortcut    | 2 KB |
| A dama          | Server Manager                                  | 16/07/2016 8:19 PM | Shortcut    | 2 KB |
| Videos          | Services                                        | 16/07/2016 8:18 PM | Shortcut    | 2 KB |
| Local Disk (C:) | System Configuration                            | 16/07/2016 8:18 PM | Shortcut    | 2 KB |
| DATA (D:)       | System Information                              | 16/07/2016 8:19 PM | Shortcut    | 2 KB |
| Metuork         | D Task Scheduler                                | 16/07/2016 8:18 PM | Shortcut    | 2 KB |
| Network         | 👮 Windows Deployment Services                   | 16/07/2016 8:20 PM | Shortcut    | 2 KB |
|                 | 🔗 Windows Firewall with Advanced Security       | 16/07/2016 8:18 PM | Shortcut    | 2 KB |
|                 | Windows Memory Diagnostic                       | 16/07/2016 8:19 PM | Shortcut    | 2 KB |
|                 | 🐌 Windows Server Backup                         | 16/07/2016 8:20 PM | Shortcut    | 2 KB |

| Filter:            |                     | • 🌾 Go - 🕻          | Show All              | Group by: An         | ea                      | • 📰 •                 |                   |                       |
|--------------------|---------------------|---------------------|-----------------------|----------------------|-------------------------|-----------------------|-------------------|-----------------------|
| ASP.NET            |                     | 404                 | 0                     |                      | Æ                       | (ab)                  | 1                 |                       |
| .NET<br>Authorizat | .NET<br>Compilation | .NET Error<br>Pages | .NET<br>Globalization | .NET Trust<br>Levels | Application<br>Settings | Connection<br>Strings | Machine Key       | Pages and<br>Controls |
|                    | 2                   | E                   | CGI                   | A                    | 0                       | 310                   | 404               |                       |
| ASP                | Authentic           | Authorizat<br>Rules | CGI                   | Compression          | Default<br>Document     | Directory<br>Browsing | Error Pages       | FastCGI<br>Settings   |
|                    | The                 | 4                   | 1                     | 8                    |                         |                       | <b>R</b>          | 2                     |
| Logging            | MIME Types          | Modules             | Output<br>Caching     | Request<br>Filtering | Server<br>Certificates  | URL Rewrite           | WebDAV<br>Authori | Worker<br>Processes   |
| Manageme           | nt                  |                     |                       |                      |                         |                       |                   |                       |
|                    |                     | 88                  | 88                    | 1                    | 緟                       | 0                     |                   |                       |
| Configurat         | Feature             | IIS Manager         | IIS Manager           | Management           | Shared                  | Web                   |                   |                       |

3. ที่หน้า IIS Manager คลิกที่ Server Certificates

4. ที่แถบ Action ทางขวา คลิกที่ Import

|                                                |                                                     |                   | Actio | ons                                                         |
|------------------------------------------------|-----------------------------------------------------|-------------------|-------|-------------------------------------------------------------|
|                                                |                                                     |                   | 1.0   | mport                                                       |
| d for SSL.                                     |                                                     |                   |       | Create Certificate Request<br>Complete Certificate Request. |
| Expiration Date                                | Certificate Hash                                    | Certificate Store |       | Create Domain Certificate                                   |
| 18/02/2029 1:30:28 PM                          | 21885BEBBBD8F4B897D76D88                            | Personal          |       | Create Self-Signed Certificate.                             |
| 27/01/2025 6:59:59 AM<br>21/02/2024 7:00:00 AM | 465507BAE732CADD4D063D8<br>235C59C567D1A020F7B2AE88 | Personal          |       | Enable Automatic Rebind of<br>Renewed Certificate           |
|                                                |                                                     |                   |       |                                                             |

5. ในหน้าต่างของการ Import กำหนดค่ำดังรูป จากนั้นกด OK

| Import Certificate ? ×                |                             |
|---------------------------------------|-----------------------------|
| Certificate file (.pfx):              | เลือกไฟล์ .pfx ที่เตรียมไว้ |
| Password:                             | ใत่ Password                |
| Select Certificate Store:             |                             |
| Personal ~                            |                             |
| Allow this certificate to be exported |                             |
| OK Cancel                             |                             |

6. จากนั้นไปที่ Sites

| Connections                                                                                                    |         | Sites        |     |
|----------------------------------------------------------------------------------------------------|---------|--------------|-----|
| 1 Start Page<br>1 Start Page<br> | Filter: |              | - 3 |
| Application Pools                                                                                                    | Name    | ^            | ID  |
| > 🧕 Sites                                                                                                    | 😌 Defa  | ult Web Site | 1   |
|                                                                                                    |         |              |     |
|                                                                                                    |         |              |     |
|                                                                                                    |         |              |     |
|                                                                                                    |         |              |     |

7. ที่แถบ Action ทางขวา คลิกที่ Bindings...

| Act | tions                |
|-----|----------------------|
| đ   | Add Website          |
|     | Set Website Defaults |
|     | Edit Site            |
|     | Bindings             |
|     | Basic Settings       |
| è.  | Explore              |
|     | Edit Permissions     |
| ×   | Remove               |
|     | Rename               |

8. เลือก https แล้วกด Edit

| Site Bindings               |          |                   | ×                    |                 | ? ×                             |
|-----------------------------|----------|-------------------|----------------------|-----------------|---------------------------------|
| Type Ho<br>http<br>https em | ost Name | Port<br>80<br>443 | IP Address<br>*<br>* | Binding Informa | Add<br>Edit<br>Remove<br>Browse |
|                             |          |                   |                      |                 | <br>Close                       |

9. ในส่วนของ SSL certificate: ให้เลือก SSL certificate ที่เรา Import เข้าไป จากนั้นกด OK

| Edit Site Binding                                  |             | ?         | ×          |           |
|----------------------------------------------------|-------------|-----------|------------|-----------|
| Type: IP address: Port:   https ✓ All Unassigned ✓ |             | ใส่       | i IP Addre | ss ของเรา |
| Host name:<br>emeeting.kpru.ac.th                  | ใतं Do      | omine N   | lame       |           |
| SSL certificate:<br>*.kpru.ac.th ััเดือก SSI       | L certifica | te ที่เรา | Import เข้ | ั่าไป     |
| ОК                                                 |             | Cance     | I          |           |

10. หลังจากเสร็จแล้ว กด OK เมื่อติดตั้งเสร็จแล้วสามารถทดสอบเข้าเว็บไซต์ที่ติดตั้ง SSL certificate ให้ เลือกที่รูปกุญแจหน้า URL และเลือกดู Certificate

| Edit Site Binding       |                               |        |              | ?      | × |
|-------------------------|-------------------------------|--------|--------------|--------|---|
| <b>Type:</b><br>https ∨ | IP address:<br>All Unassigned | ×<br>* | Port:<br>443 |        |   |
| Host name:              |                               |        |              |        |   |
| emeeting.kpru.ac.th     |                               |        |              |        |   |
| Require Server Nan      | ne Indication                 |        |              |        |   |
| SSL certificate:        |                               |        |              |        |   |
| *.kpru.ac.th            |                               | ✓ Se   | lect         | View   |   |
|                         |                               |        |              |        |   |
|                         |                               | (      | ок           | Cancel |   |